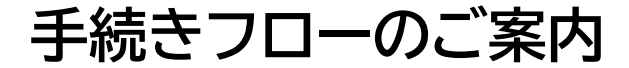

## ※申請の意向がない方も、全員手続きが必要です

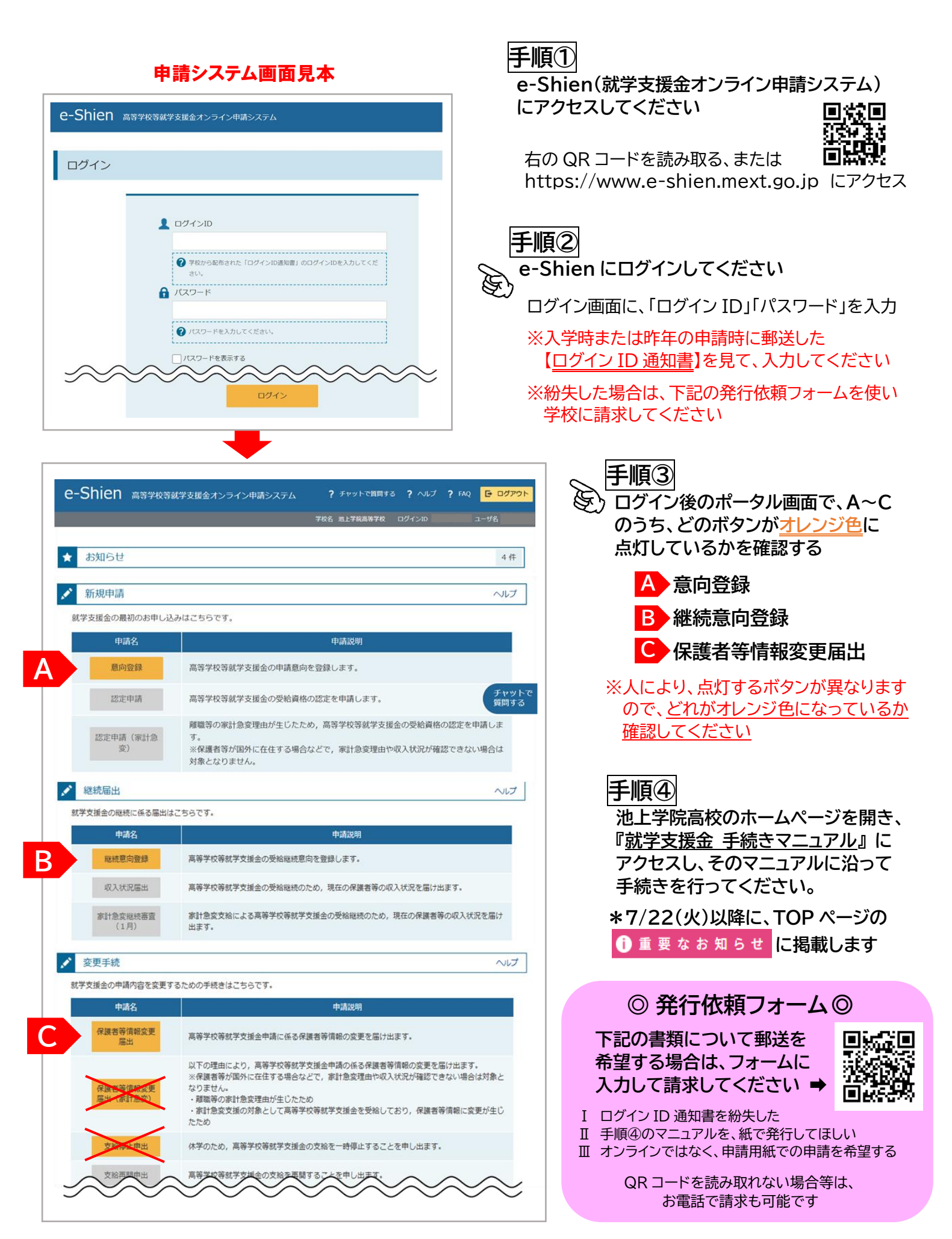